# Panopto Q&As

elearning@cuhk.edu.hk

Judy Lo (ITSC)

## What is Panopto?

- TWO components
  - Recorder Application
    - Computer Screen + Mic Audio in all Classrooms and LTs
  - Server "panopto.cuhk.edu.hk"
    - for recording hosting and management

## Panopto & Blackboard

- Integrated for seamless user experience
  - If you follow the <u>steps</u> to make the corresponding Blackboard course available to the students, the students may then follow the <u>steps</u> to access the videos.
    - We have pre-configured the course video folders so that access to the recordings in the course video folder is restricted to the students in the Blackboard course.
    - After your recording is uploaded, it will then be queued for encoding.
      - Students will only see the recordings in the video folder after the processing has been completed.
      - Teachers will see the recording in the video folder once the recording is created. You may follow the <u>steps</u> to track the processing logs.
      - The processing of most recordings should be completed within 1 working day.

### How-to

- (Classroom) Recording User Guide: https://www.cuhk.edu.hk/eLearning/c\_systems/panopto/Panopto\_Classroom\_Record.pdf
- (Selected LT) Schedule Recording: https://cuhk-edtech.padlet.org/web/edtech\_video\_scheduled\_recording
- (User own computer) Download and install Panopto Recorder User Guide:

http://www.cuhk.edu.hk/eLearning/c\_systems/panopto/Panopto-DownloadRecorder-Blackboard.pdf

• (General) Panopto Instructor Guide:

https://cuhk-edtech.padlet.org/web/panopto\_instructor\_guide

• FAQ

https://cuhk.service-now.com/sp?id=kb\_category&kb\_category=da9aa3420fe77200eb3dc19ce1050e74&spa=1

## Camera?

- RES/AVSU managed classrooms are NOT equipped with built-in cameras.
- You can connect <u>a USB camera</u> (e.g. <u>Logitech c920</u>) to the computer and use it with the <u>Panopto recorder application to capture</u> your writing on the whiteboard.
- Alternatively, you may consider using the "<u>ScreenPainter</u>" application and the LCD writing panel. What you have written / drawn can be seen at the project screen and will be recorded by the screen recording.

## More

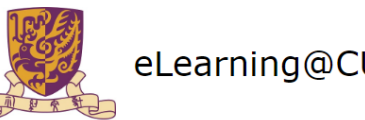

### eLearning@CUHK

| Го      | Academic Staff, Teachers, Teaching Support Staff, Staff/Student TAs                                                    |
|---------|----------------------------------------------------------------------------------------------------|
| rom     | ITSC eLearning Support                                                                                                 |
| Date    | 31 / 08 / 2019                                                                                                    |
| Subject | Back to School - Tips on Lecture Capture, Course Website, Applying Grants, and more - August 2019 eLearning Newsletter |
| Enquiry | elearning@cuhk.edu.hk / Judy Lo (ITSC) x31711                                                                          |
|         |                                                                                                    |

Can't See This Message? View in a browser (Past issues)

#### Welcome back to School!

- The newsletter is sent to all academic staff (all ranks; full-time and part-time) according to information provided by the Human Resources Office by email regularly.
- With the feedback received, this newsletter is sent additionally to all users in 2019-20 Blackboard courses with course instructor role and TA / Support Staff role.
- Please help to share the information with staff/student TAs and colleagues with teaching support duties of your unit.

#### If you need Lecture Capture (computer + mic):

- All Classrooms & LTs: Recording User Guide
- Selected LTs: Scheduled Recording
- Your Own Computer: Panopto Recorder Installation Guide
- · Panopto Instructor Guide, FAQs, and more

Additional Tips: (i) Back up the local recording files; (ii) Use your phone to make an audio recording for backup; (iii) If Internet, CUHK Login, or Panopto server became unavailable, continue with offline recording and pass the local recording files to judyl@cuhk.edu.hk using O365 OneDrive for assistance.

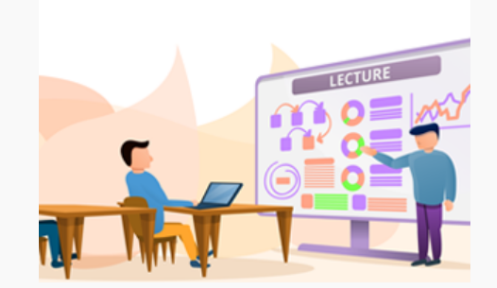

http://www.cuhk.edu.hk/eLearning/c news/newsletter/2019Aug/eLNL-2019Aug.html

### Additional Tips:

(i) Back up the local recording files; (ii) Use your phone to make an **audio recording** for backup; (iii) If Internet, CUHK Login, or Panopto server became unavailable, contin ue with offline recording and pass the local recording files to judyl@cuhk.edu. hk using O365 OneDrive for assistance.

## Questions?

# Thank you!